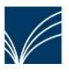

Fahrbücherei 7 im Kreis Schleswig-Flensburg Tel.: 04638/210-480 info@fahrbuecherei7.de

Unser vielseitiges Angebot finden Sie unter www.fahrbuecherei7.de.

## Bestellungen aus anderen Bibliotheken (gebührenpflichtig!)

Auf unserer Homepage www.fahrbuecherei7.de Zentralkatalog (Gebührenpflichtig) auswählen

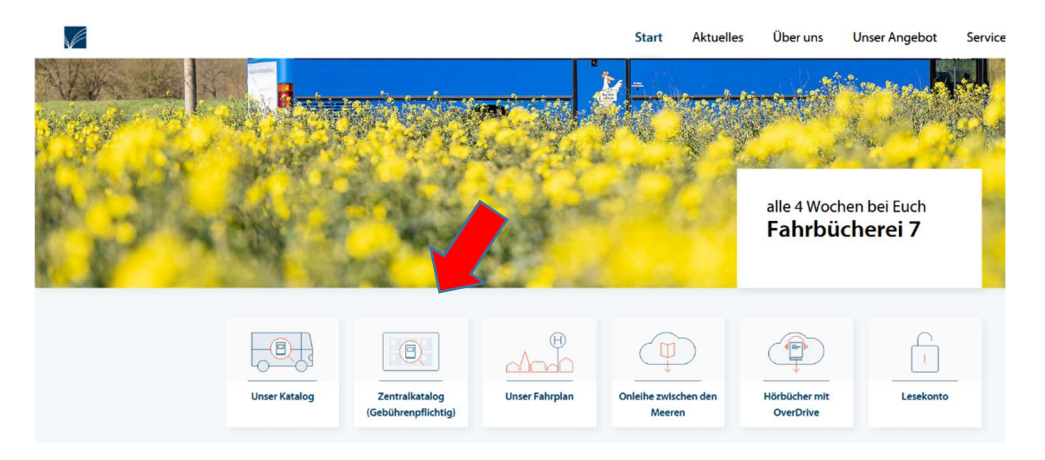

## Es öffnet sich ein neues Fenster mit dem Zentralkatalog

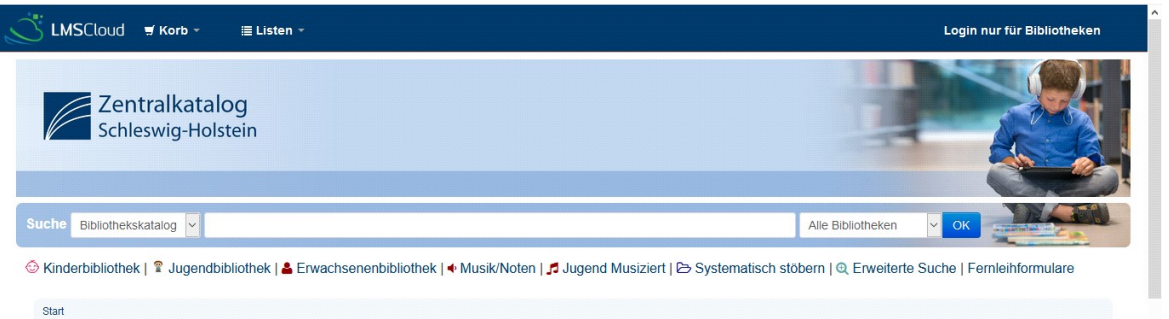

Ein Suchbegriff in das Feld eingeben, ggf. die Suche präzisieren. Mit Klick auf den gewünschten Titel die Titeldaten öffnen

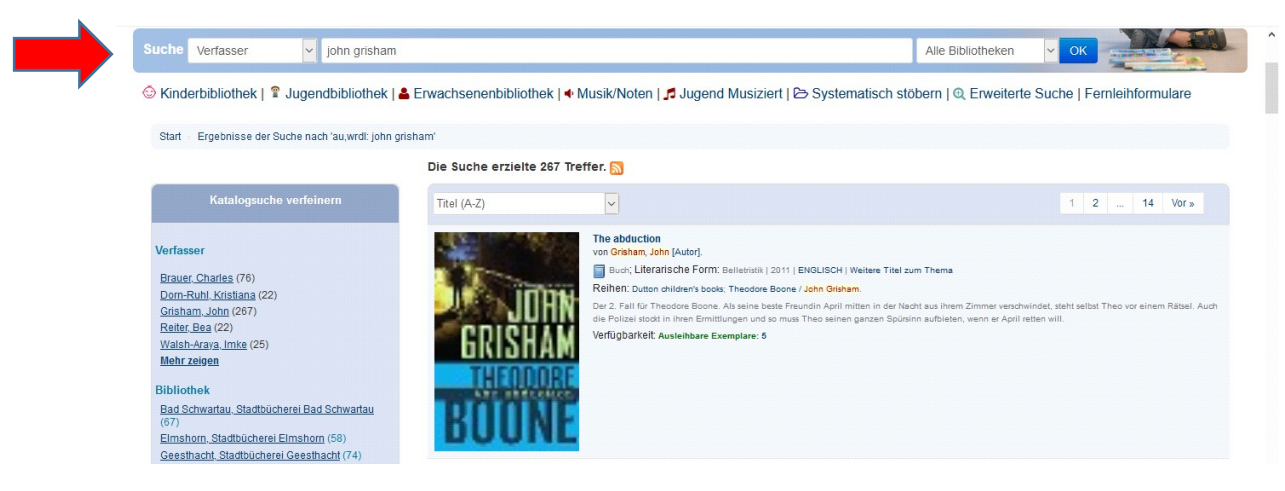

Bitte kurz kontrollieren, ob wir das Buch nicht im Bestand haben, dann "Meinem Korb hinzufügen"

| tart Details zu: The abduction                                                                                                    |                                                                                                    |                                                                             |                                                                                                    |
|----------------------------------------------------------------------------------------------------|----------------------------------------------------------------------------------------------------|-----------------------------------------------------------------------------|----------------------------------------------------------------------------------------------------|
| The abduction<br>Von: Crisham, John (Ai<br>Materialiy: Buch, 217 S.<br>tag: New York (Ju.a) Dution Children's<br>then: Dution children's books; Theodo<br>ementirelis: ENGLISCH<br>sammenfassung; Der 2. Fall für Theor<br>ch die Polizei stock in ihren Ermittung | tor].<br>22 cm.<br>looks 2011, Auflage: 1. ed., ISBN: 9780525425571.<br>e Boone / John Grisham<br>ore Boone. Als seine beste Frey committen in der Nacht au<br>en und se muss Theo seiner, dursinn aufbieten, venn | is ihrem Zimmer verschwindet, steht selbat Theo vo<br>er April retten will. | Trefferliste durchstobern Zuruck Trefferliste Vor »     S Druck     Wikipedia-Artikel →     Titeldaten speichern →     Weitere Suchen → |
| Exemplare (5)                                                                                                    |                                                                                                    |                                                                             |                                                                                                    |
|                                                                                                    |                                                                                                    |                                                                             |                                                                                                    |
| Medientyp -                                                                                                    | Heimatbibliothek                                                                                                    | Verfügbarkeit     Fälligkeitsdatur                                          | m ¢ Exemplarprüfung ¢                                                                                                    |
| Medientyp A                                                                                                    | Heimatbibliothek<br>Bad Schwartau, Stadibücherei Bad Schwartau                                                                                                    | Verfügbarkeit      Fälligkeitsdatur     Verfügbar                           | m Exemplarprüfung                                                                                                    |
| Medientyp<br>Jugendromane<br>Jugendromane                                                                                                    | Heimatbibliothek<br>Bad Schwartau, Stadtbücherei Bad Schwartau<br>Leihverkehrs- und Ergänzungsbällothek (455)                                                                                                    | Verfügbarkeit      Fälligkeitsdatur     G Verfügbar     G Verfügbar         | m Exemplarprüfung •<br>10191557-842<br>10191557-455                                                                                     |

Sobald du alle Titel, die du bestellen möchtest, in den Korb gelegt hast wählst du "Korb" danach "Titel im Ihrem Korb" aus.

Es öffnet sich ein neues Fenster.

Die Felder:

- Abholbibliothek

- Name des Lesers
- Lesernummer

müssen ausgefüllt werden. Haken bei "Datenschutz" nicht vergessen.

## Bestellung absenden

| LMSCloud 🚽 Korb                                                                                     | 1 - ≣ Listen -                                                                                                    | Angaben zum Destend | 51                                                                                                    |
|----------------------------------------------------------------------------------------------------|----------------------------------------------------------------------------------------------------|---------------------|----------------------------------------------------------------------------------------------------|
|                                                                                                    |                                                                                                    |                     | Rot markierte Felder müssen angegeben werden.                                                                                                    |
| Zentralkatalog<br>Schleswig-Holstein                                                                |                                                                                                    | Abholbibliothek     | Fahrbücherei 07 ~                                                                                                    |
|                                                                                                    |                                                                                                    | Name des Lesers     | Musterfrau, Erika                                                                                                    |
|                                                                                                    |                                                                                                    | Lesernummer         | 123456                                                                                                    |
| Bibliothekskatalog 👻                                                                                |                                                                                                    | E-Mail              |                                                                                                    |
| Kinderbibliothek   🔋 Juge                                                                           | ndbibliothek   🚢 Erwachsenenbibliothe                                                                                                    | Telefonnummer       |                                                                                                    |
| itart                                                                                               |                                                                                                    | Bemerkungen         |                                                                                                    |
| Reservierungen von:                                                                                 | Medien-Angebot                                                                                                    |                     |                                                                                                    |
| Bilderbuchkino,<br>Kamishibai &<br>Biockbestände für<br>Bücherelen<br>Übersicht<br>Bilderbuchkino & | Der Zentralkatalog verzeichnet der;<br>Leihverkehr teilnehmenden offentli<br>finden hier rund 300.000 Bücher, 2<br>E-Medien und viele andere Medien<br>Buchhandel nicht mehr erhaltlich si<br>Ergänzungsbibliothek Schleswig-Ho | Datenschutz         | Ich habe die C Datenschutzerklärung zur Kenntnis genommen und erkläre mich hiermit einverstanden.     Die Benutzungsordnungen der Liefer- und Abholbücherei sind zu beachten! Hierdruch Können ggf. Kösten für die Reservierung und/oder Benachrichtigung |

## Bestätigung der Leihverkehrsbestellung mit "Bestellung absenden" beenden.

|                                              | Chut markierte i eider mussen angegeben werden.                                                                                                    |                             |  |  |
|----------------------------------------------|----------------------------------------------------------------------------------------------------|-----------------------------|--|--|
| Abholbibliothek                              | Ephrbücherel 07                                                                                                    |                             |  |  |
| Bestätigu<br>Name                            | ng der Leihverkehrsbestellung                                                                                                    | ×                           |  |  |
| Mit Ihrer Be<br>Le Sie eine Be               | stätigung wird die Bestellung versandt. Bei Angabe einer Emailadresse erhalten stellbestätigung.                                                                                                    |                             |  |  |
| Für jeden ar<br>ermittelt. Be<br>informiert. | ngeforderten Titel wird die beste Verfügbarkeit und der schneiden Lieferweg<br>eim Eintreffen der angeforderten Exemplare werden Sie von Abholbibliothek                                                                  |                             |  |  |
| Tele                                         | Bestellung absence                                                                                                    | len Abbrechen               |  |  |
|                                              |                                                                                                    |                             |  |  |
| Datenschutz                                  | Ich habe die G Datenschutzerklärung zur Kenntn<br>hiermit einverstanden.                                                                                                    | s genommen und erkläre mich |  |  |
|                                              | ▲ Die Benutzungsordnungen der Liefer- und Abholbücherei sind zu beachten!<br>Hierdurch können ggf. Kosten für die Reservierung und/oder Benachrichtigung<br>entstehen. Bitte informieren Sie sich dazu in Ihrer Bücherei. |                             |  |  |
|                                              | Bestellung absenden                                                                                                    |                             |  |  |
|                                              |                                                                                                    |                             |  |  |